# **GCAN-206**

CAN总线中继模块

# 用户手册

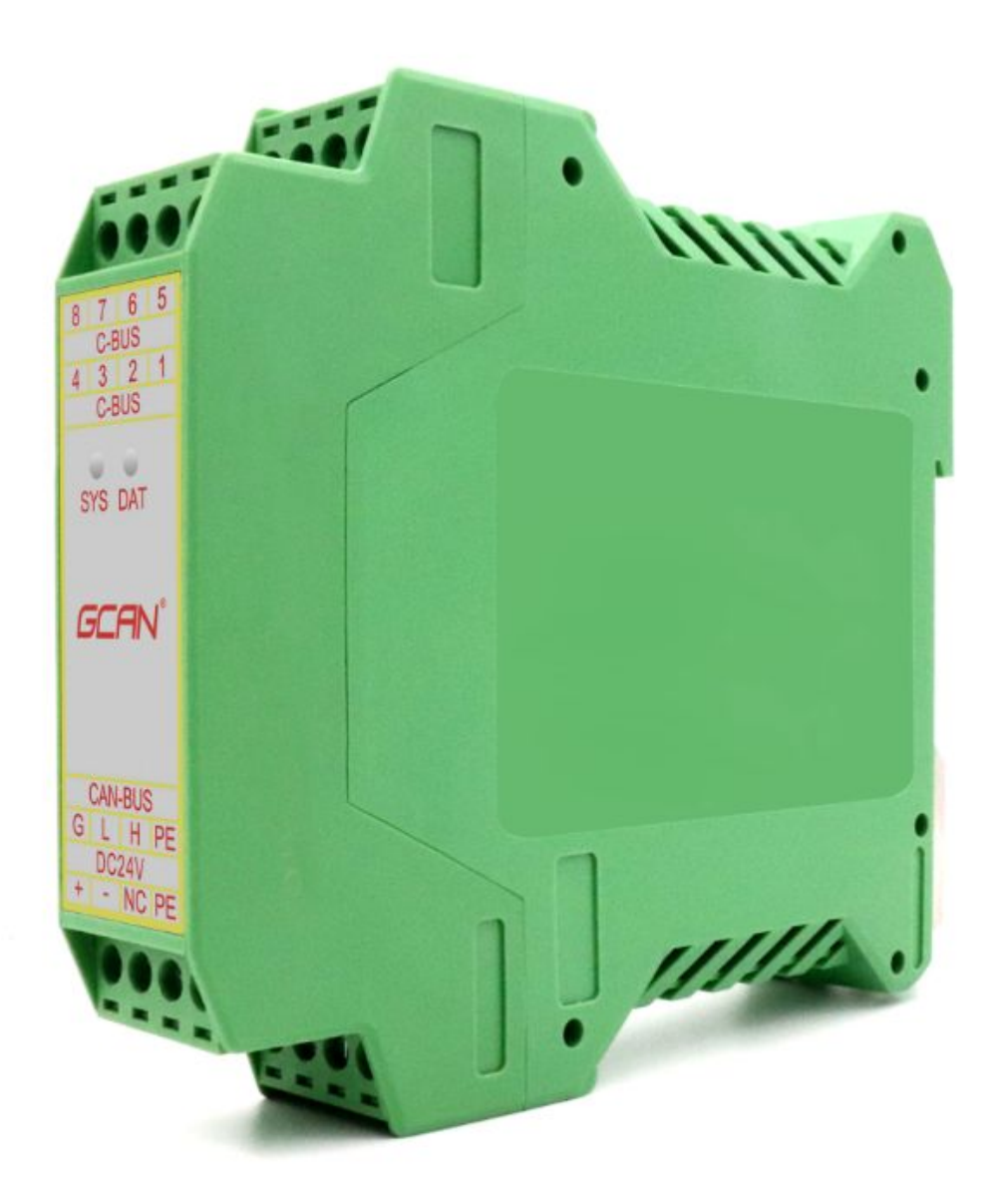

文档版本: V3.4 (2020/10/23)

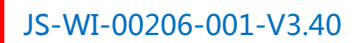

## 修订历史

| 版本    | 日期         | 原因       |
|-------|------------|----------|
| V1.00 | 2013/06/16 | 创建文档     |
| V2.01 | 2013/12/20 | 修正设备工作参数 |
| V3.01 | 2015/04/22 | 添加部分参数   |
| V3.20 | 2018/07/18 | 调整文档结构   |
| V3.30 | 2018/10/25 | 修改部分参数   |
| V3.40 | 2020/10/23 | 增加中继滤波功能 |

受

控

**GCAN**<sup>°</sup>沈阳广成科技有限公司

1 录

受

控

| 1. 2 | 功能简介           | 4    |
|------|----------------|------|
|      | 1.1 功能概述       | 4    |
|      | 1.2 性能特点       | 4    |
|      | 1.3 典型应用       | 5    |
| 2. i | 殳备安装           | 6    |
|      | 2.1 设备尺寸       | 6    |
|      | 2.2 设备固定       | 6    |
|      | 2.3 接口定义及功能    | 7    |
|      | 2.4 驱动及软件安装    | 8    |
| 3. 1 | 殳备使用           | . 10 |
|      | 3.1 与 PC 连接    | . 10 |
|      | 3.2 与 CAN 总线连接 | .10  |
|      | 3.3 CAN 总线终端电阻 | .11  |
|      | 3.4 系统状态指示灯    | . 11 |
| 4. E | CANTools 软件使用  | . 13 |
|      | 4.1 软件启动       | . 13 |
|      | 4.2 中继功能       | .14  |
|      | 4.3 中继滤波功能     | .14  |
| 5. 5 | 支术规格           | .16  |
| 6. 1 | 免责声明           | .17  |
| 附录   | そ CAN2.0 协议帧格式 | .18  |
| 销售   | 与与服务           | .20  |

# 1. 功能简介

### 1.1 功能概述

GCAN-206 模块是集成 2 路 CAN 接口的高性能型 CAN 总线通讯中继模块。 该型号 CAN 卡可兼容 USB2.0 总线全速规范,采用 GCAN-206 模块高性能 CAN 接口卡,无需连接 PC 既可起到不同 CAN 网络的中继,使波特率不同的 CAN 网 络互相通信。

受

控

GCAN-206 模块是连接不同 CAN 总线网络的高性能工具,同时具有体积小 巧、即插即用等特点,也是便携式系统用户的最佳选择。GCAN-206 模块集成 CAN 接口电气隔离保护模块,使其避免由于瞬间过流/过压而对设备造成损坏, 增强系统在恶劣环境中使用的可靠性。

GCAN-206 模块接口卡可使用我公司自主开发的 ECANTools 通用测试/配置 软件配置参数。

### 1.2 性能特点<sup>1</sup>

- PC 接口符合 USB2.0 全速规范, 兼容 USB1.1 及 USB3.0;
- 集成2路CAN总线接口,使用凤凰端子接线方式;
- 支持 CAN2.0A 和 CAN2.0B 帧格式,符合 ISO/DIS 11898 规范;
- CAN 总线通讯波特率在 5kps~1Mbps 之间任意可编程;
- 使用外接电源(DC9-24V);
- CAN 总线接口采用电气隔离,隔离模块绝缘电压: DC 1500V;
- 供电电流: 20mA;
- 最高接收数据流量: 14000 fps;
- 工作温度范围: -40℃~+85℃;

产品数据手册

控

受

# 1.3 典型应用

- 汽车电子网络
- 电力通讯网络
- 工业控制网络
- 高速、大数据量通讯

JS-WI-00206-001-V3.40

# 2. 设备安装

## 2.1 设备尺寸

设备外形尺寸:(长,含接线端子)112mm\*(宽)22mm\*(高)100mm,其示意 图如图 2.1 所示。

受

控

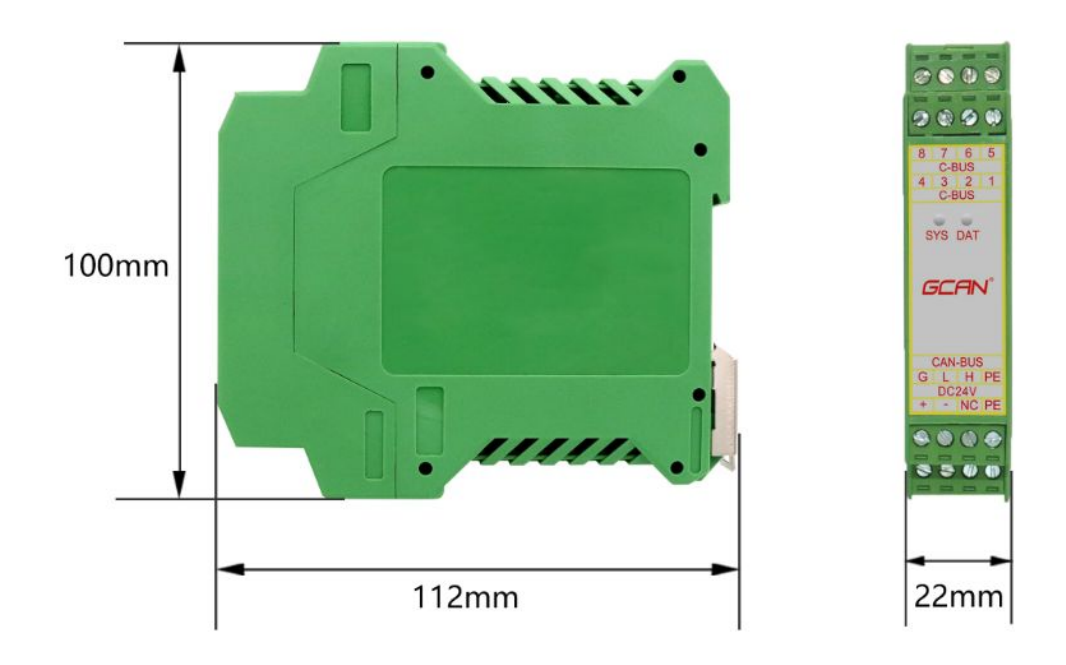

图 2.1 GCAN-206 模块外形尺寸

### 2.2 设备固定

GCAN-206 模块安装方法如图 2.2 所示,可使用一字螺丝刀辅助将模块安装 到 DIN 导轨上。

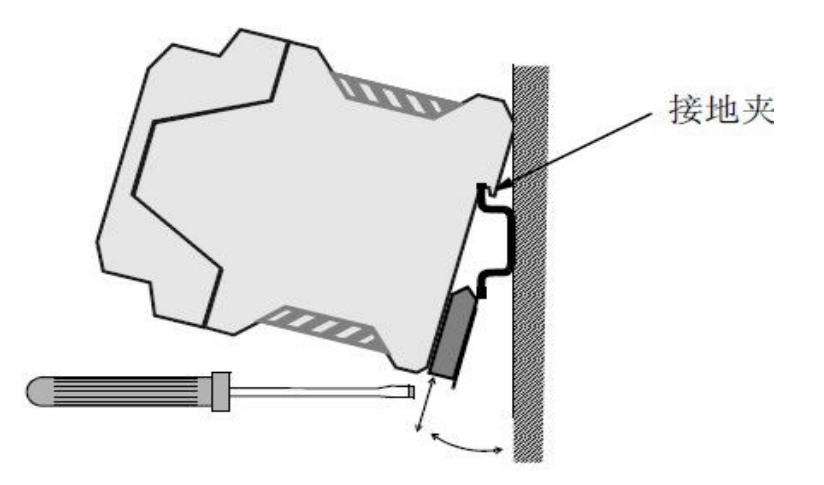

#### 图 2.2 GCAN-206 模块安装

受

控

GCAN-206 模块与安装模块的导轨相连。如果导轨固定到一个接地的金属组件板上,那么模块会自动接地,不需要从外部接地线。如果导轨固定到一个未接地的底座上,那么必须将导轨连接到最近的接地端子上。

## 2.3 接口定义及功能

GCAN-206 模块集成 1 路 DC 24V 电源接口、2 路标准 CAN 总线接口。 GCAN-206 模块接线端子排如图 2.3 所示。

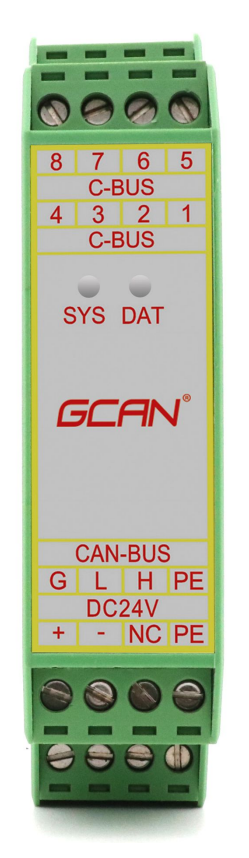

图 2.3 GCAN-206 模块接线端子排

GCAN-206 模块的电源接口由 1 个 4Pin 插拔式接线端子引出,其接口定义 如表 2.1 所示。

| 引脚<br>(由左至右) | 端口     | 名称 | 功能          |
|--------------|--------|----|-------------|
| 1            | DC 24V | +  | 24V 直流电源输入正 |
| 2            |        | -  | 24V 直流电源输入负 |
| 3            |        | NC | 未使用         |
| 4            |        | -  | 屏蔽          |

表 2.1 GCAN-206 电源接口定义

Shenyang Guangcheng Technology CO.LTD.

**GCAN**<sup>°</sup>沈阳广成科技有限公司

GCAN-206 模块 CAN 总线接口由 2 个 4Pin 接线端子引出,可以用于连接 2 个 CAN 总线网络或者 CAN 总线接口的设备,其接口定义如表 2.2 所示。

受

控

| 引脚<br>(由左至右) | 端口     | 名称     | 功能                |
|--------------|--------|--------|-------------------|
| G            |        | CAN1-G | CAN1_GND          |
| L            | CAN 总线 | CAN1-L | CAN1_L 信号线(CAN 低) |
| Н            |        | CAN1-H | CAN1_H 信号线(CAN 高) |
| G            |        | CAN1-G | CAN1_GND          |
| 1            |        | NC     | 无连接               |
| 2            | C-BUS  | CAN2_L | CAN2_L 信号线(CAN 低) |
| 3            |        | CAN2_H | CAN2_H 信号线(CAN 高) |
| 4            |        | NC     | 无连接               |
| 5-8          | C-BUS  | NC     | 无连接               |

表 2.2 GCAN-206 模块的 CAN 总线信号分配

### 2.4 驱动及软件安装

驱动及软件安装之前,请用户确保自己登陆 Windows 的账户是管理员,或 用户账户有安装驱动及软件的相关权限,否则可能导致安装失败。

确认 Windows 账户权限的方法: 控制面板-用户账户。如图 2.4、2.5 所示。

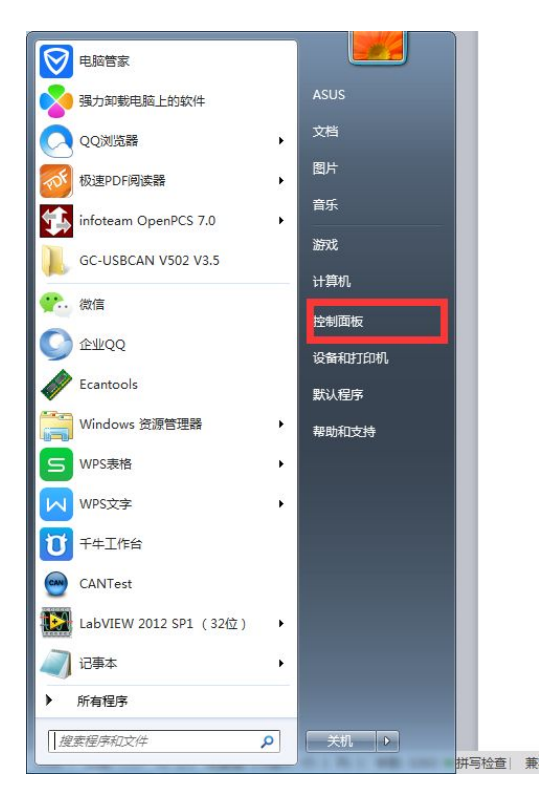

图 2.4 控制面板

产品数据手册

Shenyang Guangcheng Technology CO.LTD.

| <b>GCAN</b> <sup>°</sup> 沈阳广成                        | 科技有限公司      |             | JS-WI-00206-001-V3.40                                                                                                    |
|------------------------------------------------------|-------------|-------------|----------------------------------------------------------------------------------------------------|
|                                                      |             | ·           |                                                                                                    |
| <ul> <li>         • • 控制面板 • 所有控制面板      </li> </ul> | 项 •         | C-BUS NC    | <ul> <li>□ □ ×</li> <li>ℓ<sub>1</sub></li> <li>ℓ<sub>2</sub></li> <li>ℓ<sub>3</sub></li> <li>ℓ<sub>3</sub></li> <li>ℓ<sub>4</sub></li> <li>ℓ<sub>4</sub></li></ul> |
| 调整计算机的设置                                             |             |             | 查看方式 大图版▼                                                                                                    |
| Windows 防火墙                                          | 备份和还原       | ₩ 操作中心      | 和 程序和功能                                                                                                    |
| 🚑 电话和调制解调器                                           | 🝞 电源选项      | 💐 个性化       | ☞ 管理工具                                                                                                    |
| 💉 恢复                                                 | ₹ 家庭组       | 嬦 家长控制      | 🧼 键盘                                                                                                    |
| 訳 默认程序                                               | 凭据管理器       | 🚱 轻松访问中心    | 🔗 区域和语言                                                                                                    |
| 1 任务栏和「开始」菜单                                         | 計 日期和时间     | ロス 📳        | 设备管理器                                                                                                    |
| 设备和打印机                                               | ● 声音        | ⑦ 鼠标        | 🚑 索引选项                                                                                                    |
| 通知区域图标                                               | 📵 同步中心      | 2 网络和共享中心   | ◎ 位置和其他传感器 =                                                                                                    |
| 文件夹选项                                                | <b>溪</b> 系统 | 💐 显示        | <b>上</b> 性能信息和工具                                                                                                    |
| 颜色管理                                                 | 疑难解答        | 🧾 英特尔® 显卡设置 | 🍇 用户帐户                                                                                                    |
| 👰 邮件 (32 位)                                          | 通 语音识别      | 桌面小工具       | 自动播放                                                                                                    |
| 字体                                                   |             |             | ~                                                                                                    |

受

惣

图 2.5 用户账户位置

#### 2.4.1 驱动及软件安装

用户可以通过直接安装 ECANTools 软件的方式,完成驱动及软件的打包安 装。如需手动安装驱动,请进入光盘中的"驱动 driver"文件夹,选择与系统对 应(32/64 位)的安装文件(DriverSetup.exe/DriverSetup64.exe)进行手动安装。

#### 2.4.2 驱动及软件卸载

用户可以通过运行上方 DriverSetup.exe/DriverSetup64.exe 后点击"卸载"按 钮卸载安装好的设备驱动。

用户可通过"添加/删除程序"中找到 ECANTools 软件对其进行卸载。

# 3. 设备使用

#### 3.1 与 PC 连接

GCAN-206模块使用USB接口用PC端软件配置参数,接口卡的USB接口符合 USB2.0全速协议规范,可以与具有USB1.1标准、USB2.0标准、USB3.0标准的PC 机连接通讯。

受

控

GCAN-206模块接口卡与 PC 的连接方式如下:用螺丝刀撬动绿色外壳,拿 掉外壳主体,通过Mini-USB电缆直接连接PC的USB接口。

驱动、软件正常安装后,将设备插入PC的USB接口,即可在PC设备管理器 中发现新USBCAN设备,驱动名称: "GCAN USBCAN Device",如无黄色叹号 或问号即表示设备驱动正常,USBCAN设备已与PC正常连接。

#### 3.1.1 USB 总线供电模式

GCAN-206模块接口卡具有即插即用的特点,因此用户可以使用PC机的USB 接口直接向GCAN-206模块接口卡供电。

#### 2.2.1 外部电源供电模式

使用外部电源(DC9-24V)连接到GCAN-206模块接口卡的DC9-24V电源插座,此时指示灯DAT、SYS点亮,GCAN-206模块接口卡即可正常工作。

#### 3.2 与 CAN 总线连接

GCAN-206模块接入CAN总线连接方式为将CAN\_H连CAN\_H, CAN\_L连CAN L即可建立通信。

CAN总线网络采用直线拓扑结构,总线最远的2个终端需要安装120Ω的终端 电阻;如果节点数目大于2,中间节点不需要安装120Ω的终端电阻。对于分支连 接,其长度不应超过3米。CAN总线的连接见图3.1所示。

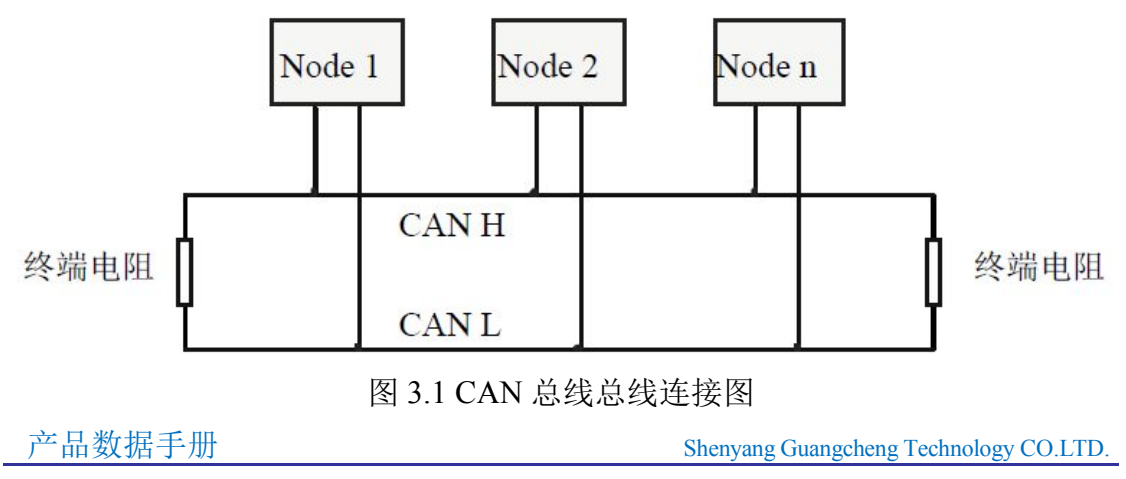

**注意**: CAN总线电缆可以使用普通双绞线、屏蔽双绞线。理论最大通信距离 主要取决于总线波特率,最大总线长度和波特率关系详见表3.1。若通讯距离超 过1Km,应保证线的截面积大于Φ1.0mm<sup>2</sup>,具体规格应根据距离而定,常规是随 距离的加长而适当加大。

令

控

| 波特率        | 总线长度  |
|------------|-------|
| 1 Mbit/s   | 25m   |
| 500 kbit/s | 100m  |
| 250 kbit/s | 250m  |
| 125 kbit/s | 500m  |
| 50 kbit/s  | 1km   |
| 20 kbit/s  | 2.5km |
| 10 kbit/s  | 5km   |
| 5 kbit/s   | 13km  |

表 3.1 波特率与最大总线长度参照表

#### 3.3 CAN 总线终端电阻

为了增强CAN通讯的可靠性,消除CAN总线终端信号反射干扰,CAN总线 网络最远的两个端点通常要加入终端匹配电阻,如图3.2所示。终端匹配电阻的 值由传输电缆的特性阻抗所决定。例如双绞线的特性阻抗为120Ω,则总线上的 两个端点也应集成120Ω终端电阻。GCAN-206模块接口卡采用82C251收发器,如 果网络上其他节点使用不同的收发器,则终端电阻须另外计算。

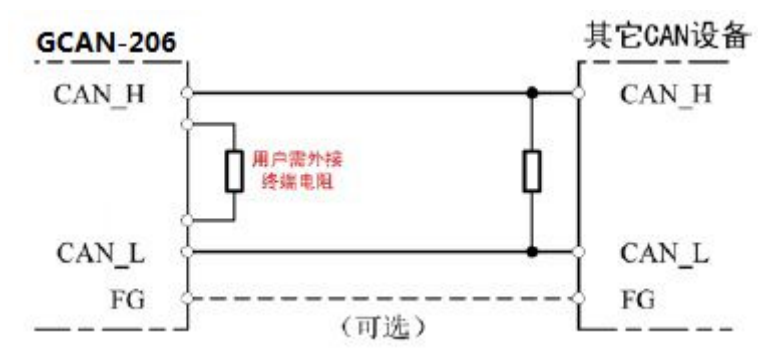

图 3.2 GCAN-206 模块与其他 CAN 节点设备连接

请注意: GCAN-206模块内部未集成120Ω终端电阻,模块外部提供电阻接线端 子。需要接入终端电阻时,将电阻两端分别接入CAN\_L、CAN\_H即可。

#### 3.4 系统状态指示灯

GCAN-206模块具有1个SYS指示灯,用来指示设备的运行状态,1个DAT指 产品数据手册 Shenyang Guangcheng Technology CO.LTD. 示灯,用来指示数据传输。这2个指示灯的具体指示功能见表3.2,这2个指示灯处于各种状态下时,CAN总线的状态如表3.3所示。

受

控

| 指示灯 | 颜色 | 指示状态     |
|-----|----|----------|
| SYS | 绿  | 系统运行指示   |
| DAT | 绿  | 数据转换传输指示 |

表 3.2 GCAN-206 模块指示灯

GCAN-206模块上电后,系统初始化状态指示灯SYS点亮,表明设备已经供电,系统正在初始化;否则,表示系统存在电源系统故障。

CAN1端与CAN2端均连接正常后,当总线间有数据在传输时,数据信号指示灯DAT会闪烁。

| 指示灯 | 状态 | 指示状态         |
|-----|----|--------------|
| CVC | 闪烁 | 设备初始化通过,待机状态 |
| 515 | 不亮 | 设备初始化未通过或者设备 |
|     |    | 没有进行配置       |
|     | 闪烁 | 总线间有数据传输     |
| DAI | 不亮 | 总线间无数据传输     |

表 3.3 GCAN-206 模块指示灯状态

产品数据手册

# 4. ECANTools 软件使用

ECANTools软件是我公司针对Windows平台开发的专用调试分析软件,使用 该软件,用户可以直观,快速的进行CAN总线数据收发。软件极易使用且扩展功 能非常丰富,用户可以很快上手使用。

受

控

用户在使用GCAN-206模块中继功能时,使用ECANTools软件将设备工作模式切换为中继模式即可。本章将对ECANTools主要功能做介绍。

### 4.1 软件启动

1.如用户已安装ECANTools软件,可以通过双击桌面上的"Ecantools"图标 打开软件,出现如图4.1的界面。

| 选择设备类型                             | Į: USBCAN-V5 ▼                                       | 打开设备        |   |
|------------------------------------|------------------------------------------------------|-------------|---|
| name                               | Hardware                                             | ID          |   |
| JSBCAN-II-V5                       | GC5.02.27                                            | GC214122329 |   |
| 通道:<br>名称:<br>协议:<br>工作模式:<br>波特率: | CAN1<br>USBCAN-II-V5<br>CAN = 1<br>正常模式<br>1000<br>K |             | 1 |

图 4.1 Ecantools 软件打开界面

2. 选择对应的设备类型后,点击"打开设备"即可在设备列表中出现已经 插入电脑USB接口的CAN设备。

3. 第一次使用的时候可以先使用 Ecantools 的自动识别波特率的功能优先 识别一下波特率,来确保自己自己波特率设置准确。

#### 4.2 中继功能

CAN中继功能可将2条波特率相同或不同的CAN总线数据进行相互转发。

受

控

您可通过点选"工作模式"——"普通中继模式"——"设置CAN1和CAN2 的波特率"——"写设置"来设置GCAN-206的工作模式。操作流程如图4.2 所 示。用户在设置时需要注意: CAN总线对应的CAN总线通道是CAN1, C-BUS对 应的CAN总线通道是CAN2。

|              | CAN1 Receive/T                     | - II 😂                         | CAN2 Receiv | e/Transmit 0         | 3D II CanOpen 曲线Cu                   | ◆●复位 Q 删除                                                            | 1 仁権式 3 数据转发                                                                         | D         | + × |
|--------------|------------------------------------|--------------------------------|-------------|----------------------|--------------------------------------|----------------------------------------------------------------------|--------------------------------------------------------------------------------------|-----------|-----|
|              | 保存数据 • 🔤 等<br>序号 - 帧间              | 时保存 •                          | 智停显示<br>名称  | 工作模式设置<br>◎ 正常模式     | (Normal) 💿 普通中继模式(G                  | ateray) 〇 脱机模式 OffLi                                                 | ne)                                                                                  | 5 19620:0 |     |
| Receive      |                                    |                                |             | USB接收数据<br>CAN1波特率:1 | (如果救援里大,建议不启用)<br>000   ↓ K CAMS波特室: | 1000 <b>•</b> K 进度:                                                  | ) \\<br>0                                                                            |           |     |
|              |                                    |                                |             | 滤波参数(12组)            | filter Group                         | 🔄 滤波器使能(filter en                                                    | able)                                                                                |           |     |
| Transmit 🛛 📊 | 普通发送 → 发送<br>发送方式:<br>帕类型:<br>帕格式: | E文件    ↓<br>正常发送<br>数据帧<br>标准帧 | 0 P/S   2   | 模式mode               | 起始帧Start ID (HEX)                    | 结束帧End ID(HEX)                                                       | 组式Undat 核道輸給tund ●<br>起始Sturt ID: 0x 00000000<br>就用And ID: 0x 00000000<br>該和Ad 冊錄和al |           |     |
| 设备           | ŧ                                  |                                |             |                      |                                      | 34-10 W                                                              |                                                                                      |           | ą×  |
| 1            | 添加/设置 📢 复                          | 立 🚱 删除                         |             |                      |                                      | 164702                                                               | 51%五 12四                                                                             | 总线错误计数    |     |
|              | 设备                                 | 通道数                            | 波持军 (0/     |                      |                                      |                                                                      |                                                                                      | 接收 0      |     |
|              | USBCAN-II-V5                       | 2                              | 250/10      | UX/UR                | 0/0                                  | <ul> <li>发送寄存:</li> <li>发送寄存:</li> <li>发送结束</li> <li>正在接收</li> </ul> | 器空 ● 療存区猫出 ● 主动間間<br>● 总线数据错误 ● 总线关注<br>● 总线仲裁错误                                     | 发送 0      |     |
|              |                                    |                                |             |                      |                                      | Can1 状态 Can                                                          | 2 状态                                                                                 |           |     |

图 4.2 中继模式配置流程

### 4.3 中继滤波功能

勾选滤波器使能,添加 Add,使用中继滤波功能。可以同时设置标准帧或者 扩展帧,滤波参数最多 12 组。如图 4.3 中继滤波配置流程。

| USB接收数据<br>AN1波特率: 25 | 如果数据重大,建议不启用)<br>0   ↓ K CAN2波特率: 250 | D ▼ K<br>进度: 0      | AV.                                                             |
|-----------------------|---------------------------------------|---------------------|-----------------------------------------------------------------|
| 波参数(12组)              | filter Group                          | 🔽 滤波器使能(filter enab | le)                                                             |
| 模式mode                | 起始帧Start ID(HEX)                      | 结束帧End ID(HEX)      |                                                                 |
| Standard              | 00000011                              | 00000022            | 模式Mode: Extend 🗸                                                |
| Extend                | 1dca1234                              | 1dca1234            | 起始Start ID: Ox 1dcal234<br>结束End ID: Ox 1dcal234<br>添加Add 删除Del |
|                       |                                       |                     |                                                                 |

产品数据手册

Shenyang Guangcheng Technology CO.LTD.

图 4.3 中继滤波配置流程

设置完成后,点击写设置,会出现如图 4.4 所示的"设置成功,请重新插拔 usb!"结果。之后设备需要重新上电,配置才会生效。

| ECanTools | X       |
|-----------|---------|
| 设置成功,请重   | 颤插拔usb! |
|           | 福宁      |
|           | WEAL    |

图 4.4 设置成功的结果

# 5. 技术规格

| 连接方式    |                                 |
|---------|---------------------------------|
| CAN接口   | 端子                              |
| 接口特点    |                                 |
| CAN接口   | 遵循ISO 11898标准,支持CAN2.0A/B       |
| CAN波特率  | 1000k、500k、250k、200k、125k、100k、 |
|         | 50k, 20k                        |
| 电气隔离    | DC-1500V                        |
| CAN终端电阻 | 未集成                             |
| 供电电源    |                                 |
| 供电电压    | DC 9-24V                        |
| 供电电流    | 20mA                            |
| 环境试验    |                                 |
| 工作温度    | -40°C~+85°C                     |
| 工作湿度    | 15%~90%RH, 无凝露                  |
| EMC测试   | EN 55024:2011-09                |
|         | EN 55022:2011-12                |
| 防护等级    | IP 20                           |
| 基本信息    |                                 |
| 外形尺寸    | 112mm *100mm *22mm              |
| 重量      | 120g                            |

控

受

产品数据手册

# 6. 免责声明

感谢您购买广成科技的 GCAN 系列软硬件产品。GCAN 是沈阳广成科技有限公司的注册商标。本产品及手册为广成科技版权所有。未经许可,不得以任何形式复制翻印。在使用之前,请仔细阅读本声明,一旦使用,即被视为对本声明全部内容的认可和接受。请严格遵守手册、产品说明和相关的法律法规、政策、准则安装和使用该产品。在使用产品过程中,用户承诺对自己的行为及因此而产生的所有后果负责。因用户不当使用、安装、改装造成的任何损失,广成科技将不承担法律责任。

受

控

关于免责声明的最终解释权归广成科技所有。

# 附录 CAN2.0 协议帧格式

### CAN2.0A 标准帧

CAN 标准帧信息为11个字节,包括两部分:信息和数据部分。前3个字节为信息部分。

受

控

|       | 7                  | 6   | 5 | 4 | 3         | 2 | 1 | 0 |  |
|-------|--------------------|-----|---|---|-----------|---|---|---|--|
| 字节1   | FF                 | RTR | × | × | DLC(数据长度) |   |   |   |  |
| 字节 2  | (报文识别码) ID.10—ID.3 |     |   |   |           |   |   |   |  |
| 字节 3  | ID.2—ID.0          |     |   | × | ×         | × | × | × |  |
| 字节 4  | 数据1                |     |   |   |           |   |   |   |  |
| 字节5   | 数据 2               |     |   |   |           |   |   |   |  |
| 字节6   | 数据 3               |     |   |   |           |   |   |   |  |
| 字节 7  | 数据 4               |     |   |   |           |   |   |   |  |
| 字节8   | 数据 5               |     |   |   |           |   |   |   |  |
| 字节9   | 数据 6               |     |   |   |           |   |   |   |  |
| 字节 10 | 数据 7               |     |   |   |           |   |   |   |  |
| 字节 11 | 数据 8               |     |   |   |           |   |   |   |  |

字节1为帧信息。第7位(FF)表示帧格式,在标准帧中,FF=0;第6位(RTR) 表示帧的类型,RTR=0表示为数据帧,RTR=1表示为远程帧;DLC表示在数据 帧时实际的数据长度。

字节2、3 为报文识别码, 11位有效。

字节4~11为数据帧的实际数据,远程帧时无效。

### CAN2.0B 扩展帧

CAN 扩展帧信息为13个字节,包括两部分,信息和数据部分。前5个字节为信息部分。

| 8     | 7           | 6                   | 5 | 4 | 3         | 2 | 1 | 0 |  |  |
|-------|-------------|---------------------|---|---|-----------|---|---|---|--|--|
| 字节1   | FF          | RTR                 | × | × | DLC(数据长度) |   |   |   |  |  |
| 字节2   |             | (报文识别码) ID.28-ID.21 |   |   |           |   |   |   |  |  |
| 字节 3  | ID.20—ID.13 |                     |   |   |           |   |   |   |  |  |
| 字节 4  | ID.12—ID.5  |                     |   |   |           |   |   |   |  |  |
| 字节 5  | ID.4–ID.0   |                     |   |   |           | × | × | × |  |  |
| 字节6   | 数据1         |                     |   |   |           |   |   |   |  |  |
| 字节 7  | 数据 2        |                     |   |   |           |   |   |   |  |  |
| 字节8   | 数据 3        |                     |   |   |           |   |   |   |  |  |
| 字节9   | 数据 4        |                     |   |   |           |   |   |   |  |  |
| 字节 10 | 数据 5        |                     |   |   |           |   |   |   |  |  |
| 字节 11 | 数据 6        |                     |   |   |           |   |   |   |  |  |
| 字节 12 | 数据 7        |                     |   |   |           |   |   |   |  |  |
| 字节 13 | 数据 8        |                     |   |   |           |   |   |   |  |  |

受

控

字节1为帧信息。第7位(FF)表示帧格式,在扩展帧中,FF=1;第6位(RTR) 表示帧的类型,RTR=0表示为数据帧,RTR=1表示为远程帧;DLC表示在数据帧 时实际的数据长度。

字节2~5为报文识别码, 其高29位有效。

字节6~13为数据帧的实际数据,远程帧无效。

JS-WI-00206-001-V3.40

# 销售与服务

受

控

## 沈阳广成科技有限公司

地址: 辽宁省沈阳市浑南区长青南街 135-21 号 5 楼

邮编: 110000

网址: <u>www.gcgd.net</u>

全国销售与服务电话: 400-6655-220

售前服务电话与微信号: 13889110770

售前服务电话与微信号: 18309815706

售后服务电话与微信号: 13840170070

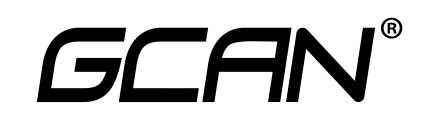